## **Anleitung PH-Online**

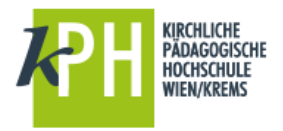

## Immatrikulation an weiteren PHs

Um Seminare an anderen Pädagogischen Hochschulen buchen zu können, ist an der jeweiligen Pädagogischen Hochschule eine einmalige Erstanmeldung (Immatrikulation) notwendig. Dies ist sehr einfach möglich – beachten Sie dazu folgende Schritte:

| Datei Bearbeiten Ansicht Chronik Lesezeichen Egtras Hilfe                                                    |                           |  |     |  |                                                                                                    |                                                                                                    |                                                                                                    |             |   |   |   | -   | ٥               | $\times$                                                                                                    |                                                                                      |         |        |                                                                                                    |   |
|----------------------------------------------------------------------------------------------------|---------------------------|--|-----|--|----------------------------------------------------------------------------------------------------|----------------------------------------------------------------------------------------------------|----------------------------------------------------------------------------------------------------|-------------|---|---|---|-----|-----------------|----------------------------------------------------------------------------------------------------|--------------------------------------------------------------------------------------|---------|--------|----------------------------------------------------------------------------------------------------|---|
| - PH-Online - BMBF                                                                                           | × +                       |  |     |  |                                                                                                    |                                                                                                    |                                                                                                    |             |   |   |   |     |                 |                                                                                                    |                                                                                      |         |        |                                                                                                    |   |
| + https://www.ph-on                                                                                          | line.ac.at                |  |     |  |                                                                                                    | ⊤ C'                                                                                                    | 오 pädagogische ho                                                                                                    | chschulen → | 6 | ☆ | Ê |     | l n             | ø                                                                                                    | -                                                                                    | 9       |        | - 6                                                                                                    | ≡ |
| 🧟 Meistbesucht 🗍 Erste Schritte 💶 youtube 🕝 https://www.google.at 🛃 Asics GEL-Noosa Tri 1 🐹 BHAK/BHAS Zwettl |                           |  |     |  |                                                                                                    |                                                                                                    |                                                                                                    |             |   |   |   |     |                 |                                                                                                    |                                                                                      |         |        |                                                                                                    |   |
| Pädagogische Hochschulen in Österreich                                                                       |                           |  |     |  |                                                                                                    |                                                                                                    |                                                                                                    |             |   |   |   | BME | 3<br>11111 - 11 |                                                                                                    |                                                                                      |         |        |                                                                                                    |   |
|                                                                                                    | ule Kämten<br>HE<br>REICH |  | Tuc |  | Hachschule<br>Pädagogisci<br>Pädagogisci<br>Pädagogisci<br>Pädagogisci<br>Pädagogisci<br>Pädagogisci<br>Pädagogisci<br>Pädagogisci<br>Pädagogisci<br>Pävate Pädc<br>Private Pädc<br>Private Pädc | für Agrar- uns<br>he Hochschu<br>he Hochschu<br>he Hochschu<br>he Hochschu<br>he Hochschu<br>he Hochschu<br>he Hochschu<br>he Hochschu<br>he Hochschu<br>aggische Ho<br>aggische Ho<br>aggische Ho<br>aggische Ho | d Umweltpädagogik<br>le Kämten<br>le Oberösterreich<br>le Satzburg<br>le Steiermark<br>le Satzburg<br>le Steiermark<br>le Tirol<br>le Vorarberg<br>le Wien<br>schschule der Diözese J<br>schschule Burgenland<br>schschule Burgenland | inz         |   |   |   |     |                 | Phile Phile | ädagog<br>bu<br>bu<br>bu<br>bu<br>bu<br>bu<br>bu<br>bu<br>bu<br>bu<br>bu<br>bu<br>bu | ische H |        | Restance<br>de Wien<br>descrite<br>descrite<br>Restance<br>Restanc |   |
|                                                                                                    |                           |  |     |  | Dienstauftrag                                                                                                    | gsverfahren                                                                                                    |                                                                                                    |             |   |   |   |     |                 |                                                                                                    |                                                                                      |         | Webmos | H-online                                                                                                    |   |
| Vorariberg                                                                                                   |                           |  |     |  |                                                                                                    |                                                                                                    |                                                                                                    |             |   |   |   |     |                 |                                                                                                    |                                                                                      |         |        |                                                                                                    |   |

Mit wenigen Klicks können Sie über die KPH-Webseite gleich an mehreren PHs ihre Immatrikulation vornehmen, am besten Sie navigieren gleich direkt zu:

- https://www.ph-online.ac.at/kphvie
- > anschließend ein Klick aufs Schlüsselsymbol, um zur Anmeldung zu gelangen

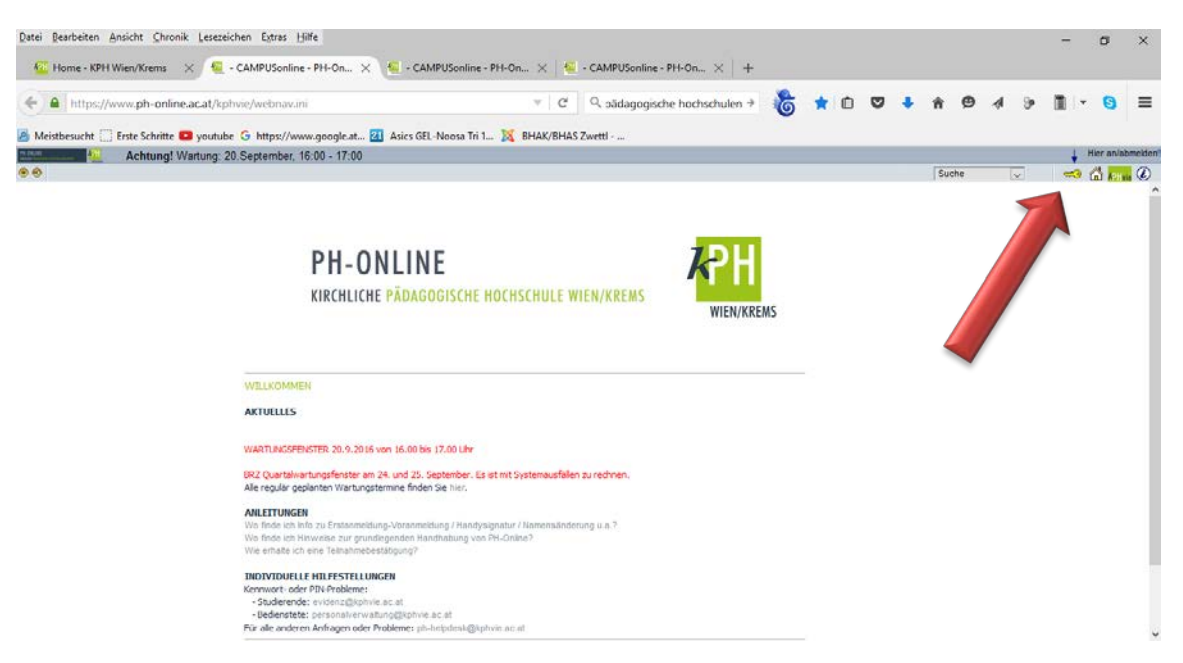

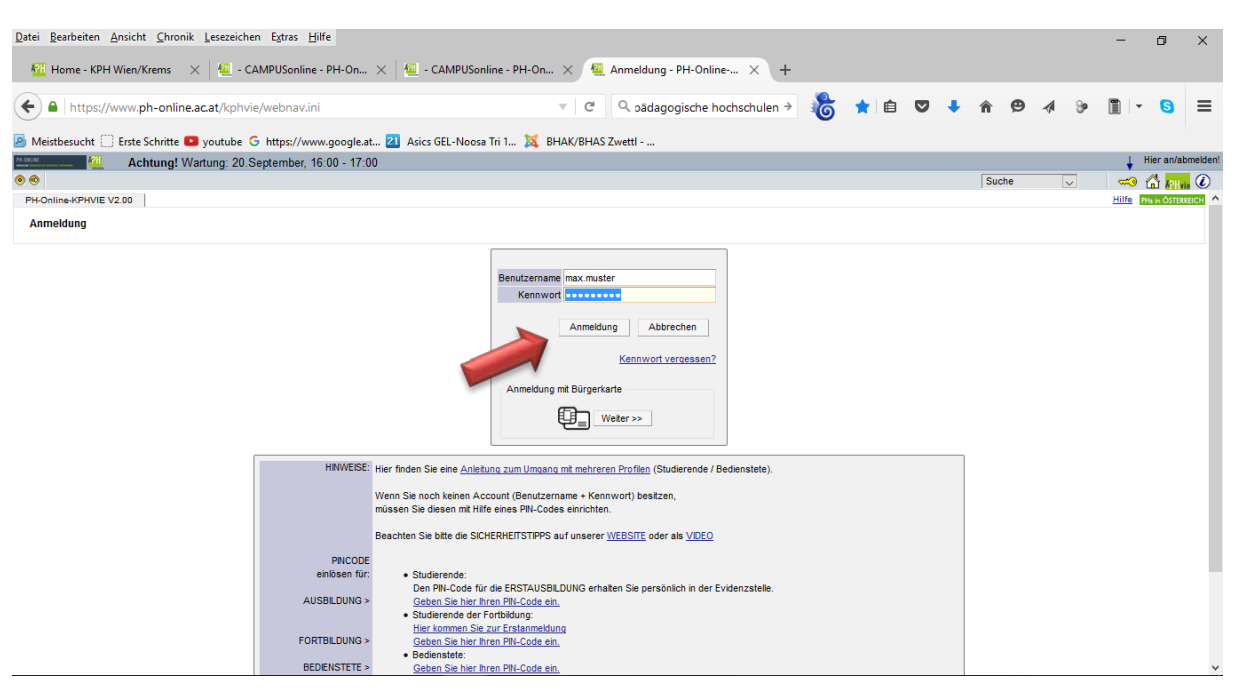

> Geben Sie Ihre Zugangsdaten ein und klicken Sie bitte auf **Anmeldung**!

Besonderheit für Nutzer, die sowohl als Bedienstete, als auch als Studierende angelegt sind: Sie müssen nun nach erfolgter Anmeldung rechts oben auf das Gruppensymbol klicken, um zur Profilumschaltung zu gelangen.

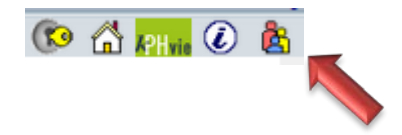

... wählen Sie Studierende der Fortbildung aus!

Wenn Sie als Studierender der Fortbildung eingeloggt sind, können Sie jetzt unten den Link Immatrikulation an anderen PHs auswählen.

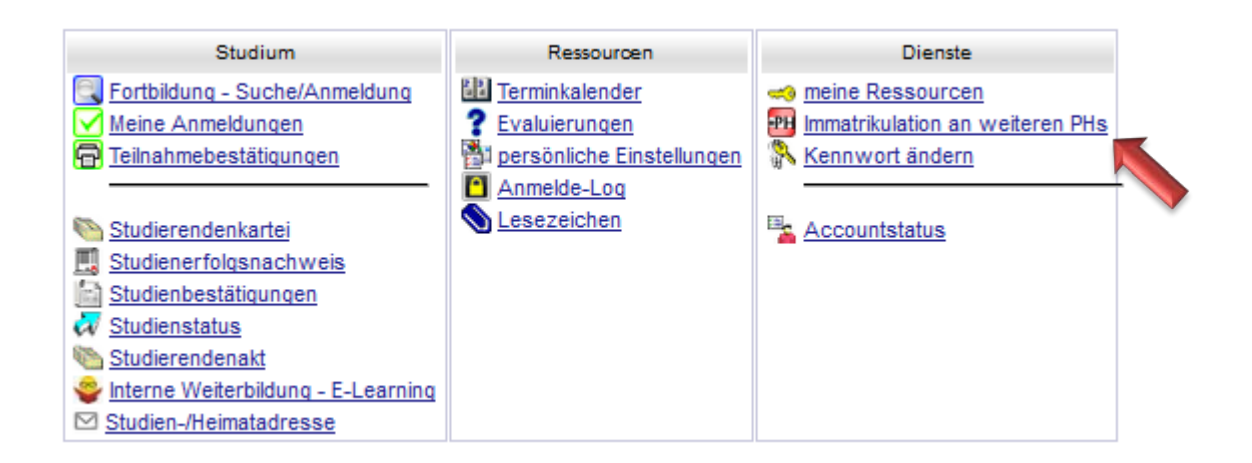

> Wählen Sie die gewünschte PH aus und drücken Sie auf aktivieren.

Immatrikulation an weiteren PHs

| Auf dieser Seit<br>mmatrikuliert si<br>Jberall wo sie<br>Sitte kontroll | e können Sie sich auf einfache Weise an weteren Päd. Hochschulen für die Fortbildu<br>nd.<br>dieses Zeichen 🍣 sehen, können Sie Daten an eine andere PH übertragen<br>ieren Sie vor der Aktivierung Ihre Daten in der Visitenkarte. | ng immatrikulieren (Ert | stanmeldung Fortbildung). | Dies ist speziell für bundesweite Lehrverar | istaltungen hilfreich, die einer Hoc | chschule veranst a llet werden, an der S |  |  |
|-------------------------------------------------------------------------|----------------------------------------------------------------------------------------------------|-------------------------|---------------------------|---------------------------------------------|--------------------------------------|------------------------------------------|--|--|
| Übertrag                                                                | Hochschule                                                                                                    | Identität               | Accounts                  |                                             |                                      |                                          |  |  |
|                                                                         |                                                                                                    | vorhanden               | Benutzername              | Studierender d. Erstausbildung              | Bediensteter                         | Studierender d. Fortbildung              |  |  |
|                                                                         | Hochschule für Agrar- und Umweltpädagogik                                                                                                    |                         |                           | $\sim$                                      |                                      | Aktivieren                               |  |  |
|                                                                         | Pädagogische Hochschule Kärnten                                                                                                    |                         | $\sim$                    | Y 7                                         |                                      | Aktivieren                               |  |  |
| \$                                                                      | Pädagogische Hochschule Niederösterreich                                                                                                    | â -                     |                           |                                             |                                      | <i>•</i>                                 |  |  |
|                                                                         | Pädagogische Hochschule Oberösterreich                                                                                                    |                         | Mit diese                 | en Buttons                                  |                                      | Aktivieren                               |  |  |
|                                                                         | Pädagogische Hochschule Salzburg                                                                                                    |                         | 1 / ·                     | 0                                           |                                      | Aktivieren                               |  |  |
|                                                                         | Pädagogische Hochschule Steiermark                                                                                                    | (                       | aktiviere                 | n Sie die                                   |                                      | Aktivieren                               |  |  |
|                                                                         | Pädagogische Hochschule Tirol                                                                                                    |                         | aowüner                   |                                             |                                      | Aktivieren                               |  |  |
|                                                                         | Pädagogische Hochschule Vorarlberg                                                                                                    | (-                      | gewuns                    |                                             |                                      | Aktivieren                               |  |  |
| \$                                                                      | Pädagogische Hochschule Wien                                                                                                    |                         |                           |                                             |                                      | Ø                                        |  |  |
| \$                                                                      | Private Pädagogische Hochschule Burgenland                                                                                                    | 2                       | ς,                        |                                             |                                      | Ø                                        |  |  |
|                                                                         | Private Pädagogische Hochschule der Diözese Linz                                                                                                    |                         |                           |                                             |                                      | Aktivieren                               |  |  |

- Bestätigen Sie im nächsten Fenster sowohl die Account-Aktivierung als auch die Richtigkeit der Daten.
- > Die Aktivierung kann nun gleich hier für alle gewünschten PHs erfolgen.
- Vergessen Sie nicht, sich wieder ordnungsgemäß über das Schlüsselsymbol (rechts oben) abzumelden.

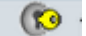

Sie sollten nun an den gewünschten PHs immatrikuliert sein.

Fragen oder Probleme? Wenden Sie sich bitte an <u>helpdesk@kphvie.ac.at</u>